# hktdc.com Sourcing 上传产品照片用户指南

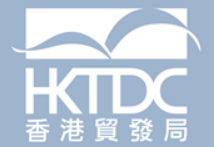

# 目录

**1.** 登录帐户

#### **2.** 管理相片页面 2.1 <u>导航栏和选单</u>

### 3. 产品/服务

3.1 <u>产品照片的重要提示</u> 3.2 <u>上传相片的分步指南</u>

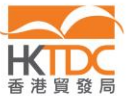

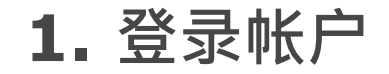

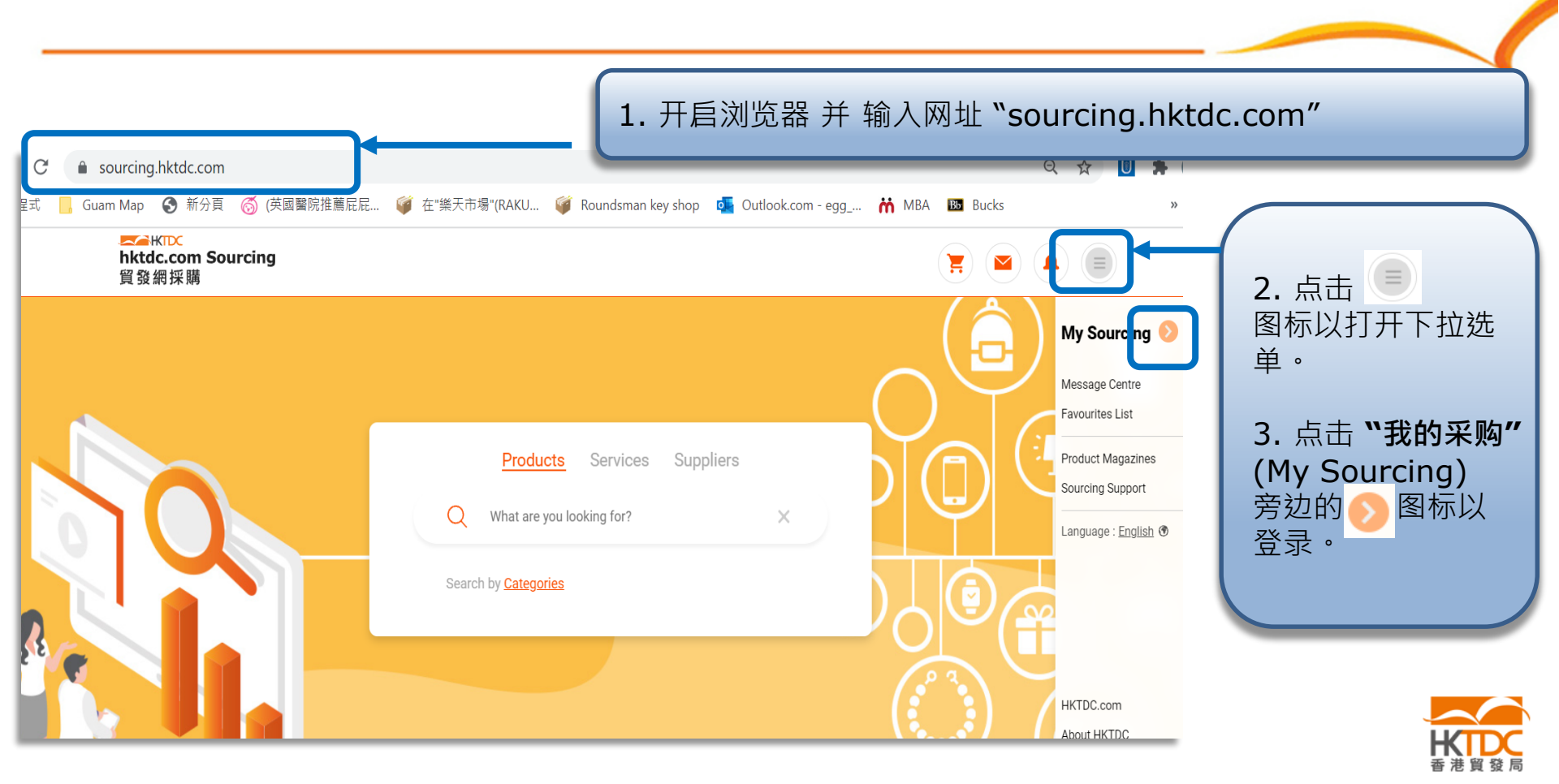

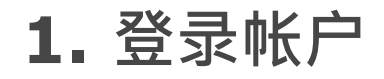

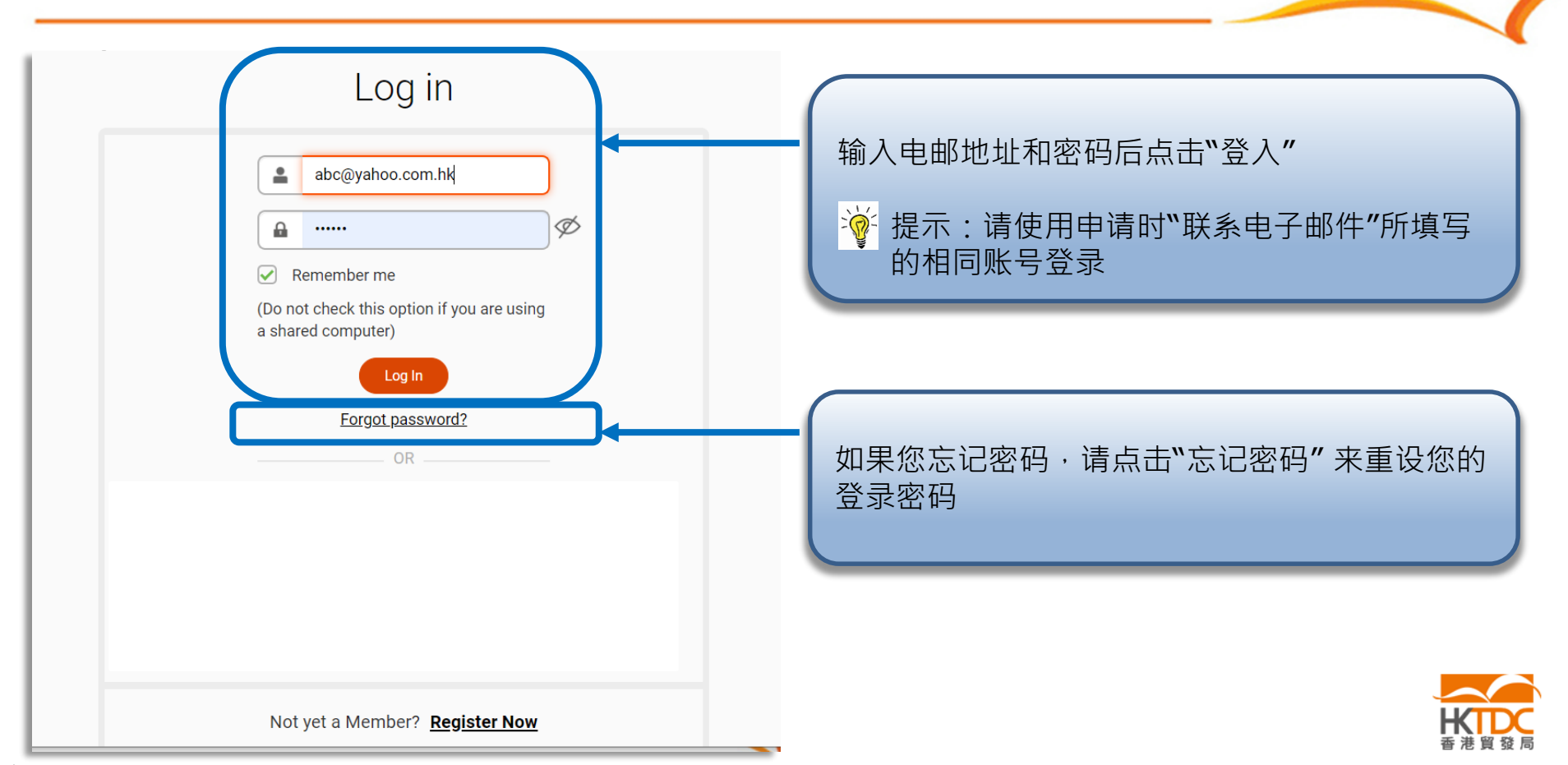

导航栏和选单

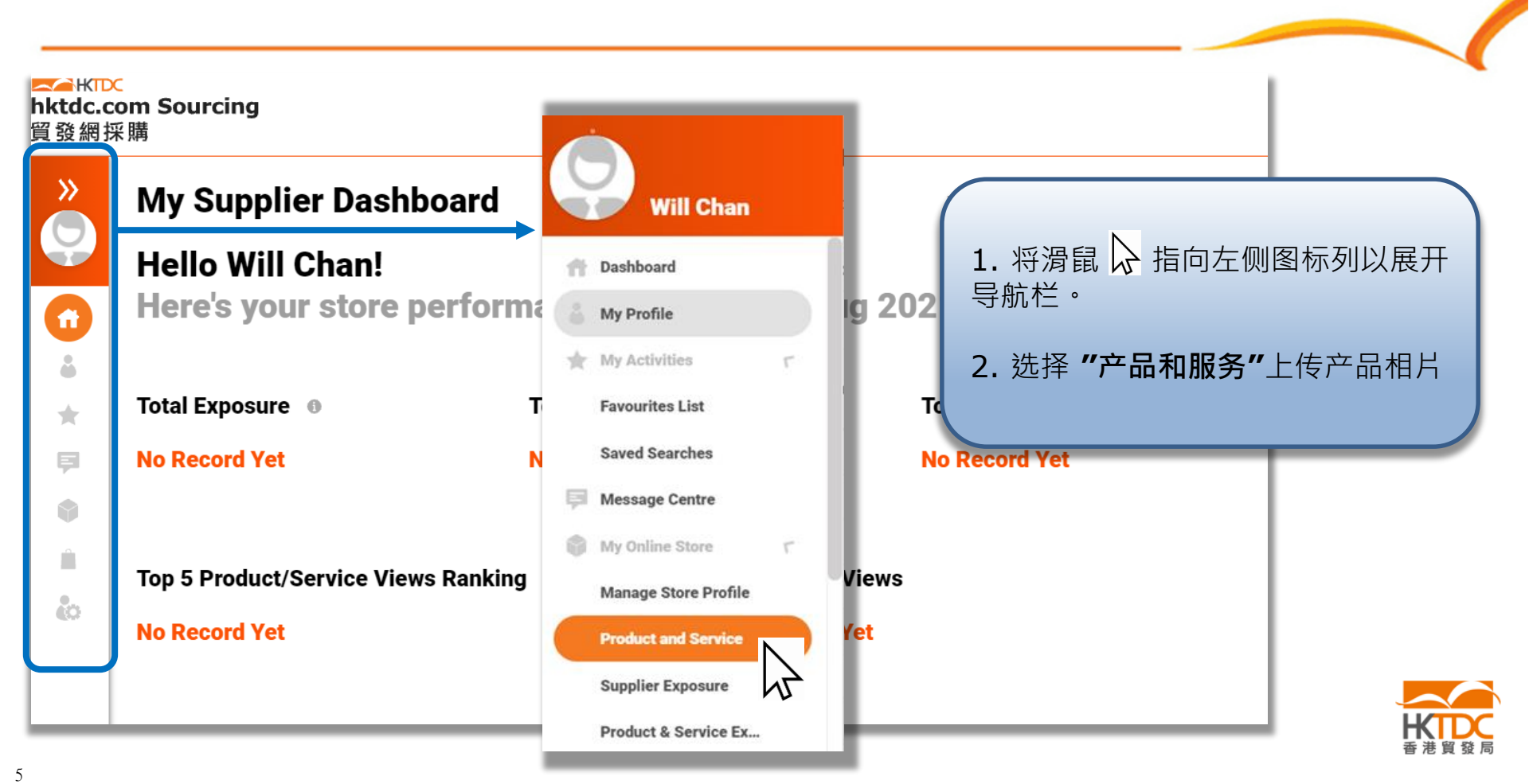

# 上传照片 – 重要提示

#### **吸引买家注意**的产品照片提示:

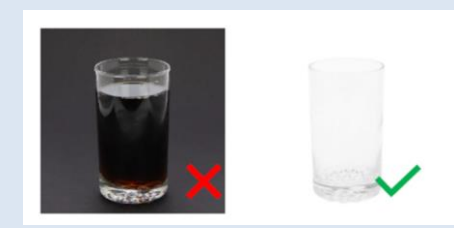

• 使用纯白色背景

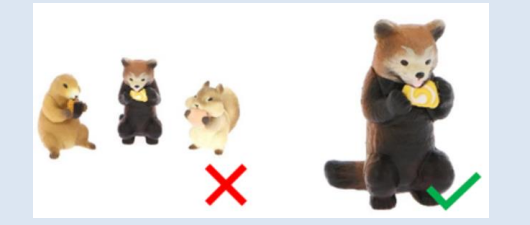

 避免在一张照片中使用多种产品 (每张照片一个产品)

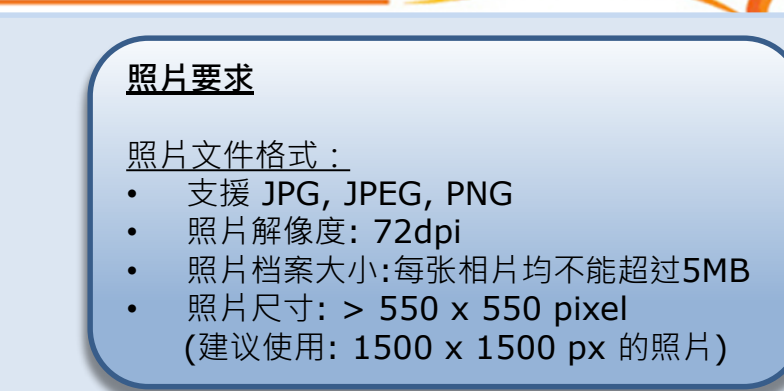

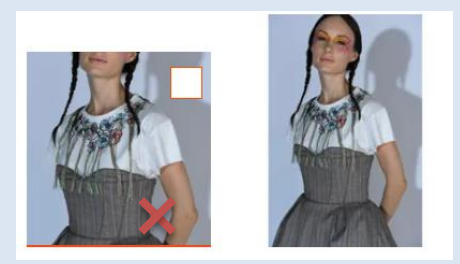

• 如果相片尺寸不正确 · 相片将无法正确 显示

上传照片 – 重要提示

| <u></u>                                                                                                    |                                                                                                    |
|----------------------------------------------------------------------------------------------------|----------------------------------------------------------------------------------------------------|
| File       Home       View         Image       Image       Imag | 修改相片尺寸的简易方法                                                                                                    |
| A     Resize and Skew     Resize     By:     Horizontal:     474     1     Vertical:     69     Maintain aspect ratio     Skew (Degrees)     Horizontal:     1     Vertical:     0     OK     Cancel                                                                                                    | <ol> <li>以"小画家"(Paint) 打开相片</li> <li>点击"调整大小"(Resize) 打开弹出式视窗</li> <li>点击"像素"(Pixels)以查看图片像素 (左侧例子图<br/>片像素为 474 x 669)</li> <li>如果要调整相片的水平像素、请拖动黄色圆圈位置</li> <li>如果要调整相片的垂直像素、请拖动绿色圆圈位置</li> </ol> |

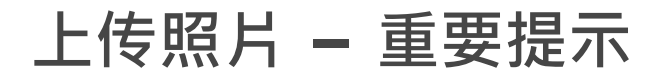

#### 修改相片尺寸的简易方法

| Image       Crop       Image       Image <td< th=""><th></th></td<> |                                                                                                    |
|----------------------------------------------------------------------------------------------------|----------------------------------------------------------------------------------------------------|
| Resize and Skew   Resize   By:   Percentage   Pixels   60   Horizontal:   62   1   Vertical:   69   Maintain aspect ratio   Skew (Degrees)   1   1   1   1   1   1   1   1   1   1   1   1   1   1   1   1   1   1   1   1   1   1   1   1   1   1   1   1   1   1   1   1   1   1   1   1   1   1   1   1   1   1   1   1   1   1   1   1   1   1   1   1   1   1   1   1   1   1   1   1   1   1   1   1   1   1   1   1   1   1   1   1   1   1   1   1 <td><ul> <li>6. 在示范例子的情况下,我们拖动黄色圆圈来调整尺寸以将水平和垂直调整到相近的数字</li> <li>7. 点击"选择"(select) 裁剪照片并将其移放于正中心(从蓝色位置移动到红色位置)</li> <li>8. 勾走"维持外观比例"(Maintain aspect ration)</li> <li>9. 在"水平"和"垂直"框中输入"600"</li> <li>10. 储存图片后即可上传作产品相片</li> </ul></td>                                                                                                    | <ul> <li>6. 在示范例子的情况下,我们拖动黄色圆圈来调整尺寸以将水平和垂直调整到相近的数字</li> <li>7. 点击"选择"(select) 裁剪照片并将其移放于正中心(从蓝色位置移动到红色位置)</li> <li>8. 勾走"维持外观比例"(Maintain aspect ration)</li> <li>9. 在"水平"和"垂直"框中输入"600"</li> <li>10. 储存图片后即可上传作产品相片</li> </ul> |

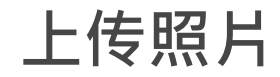

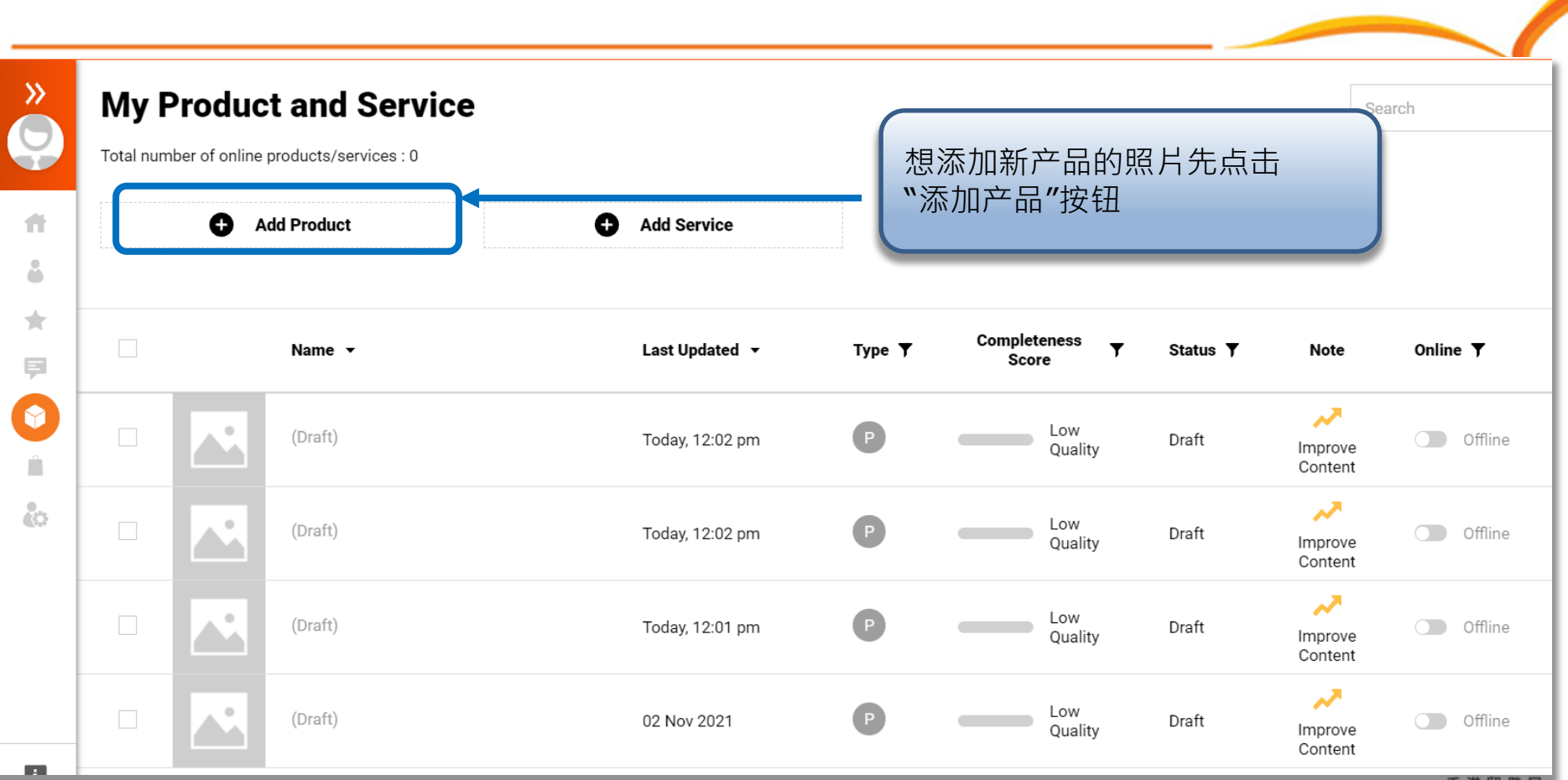

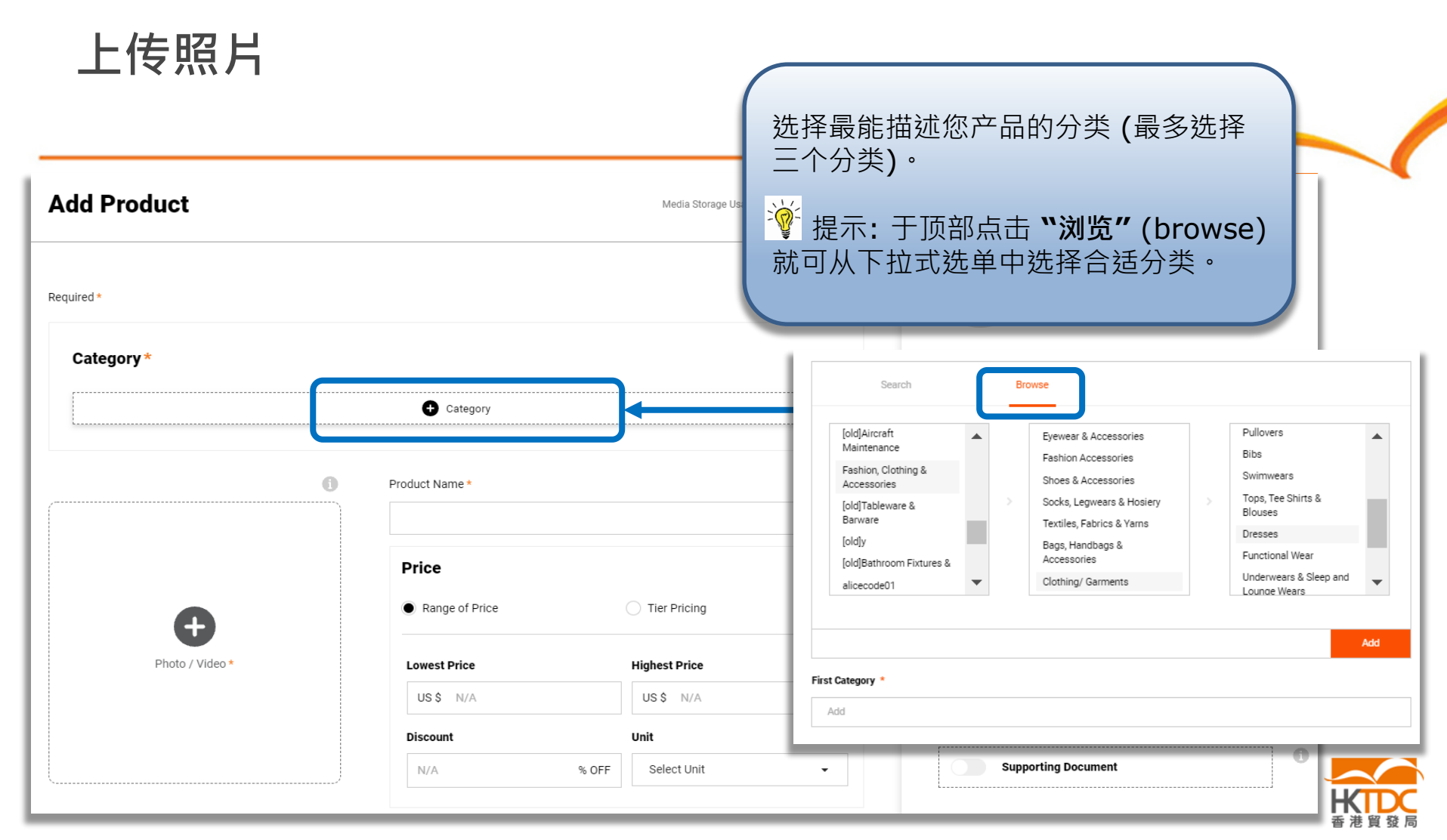

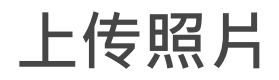

| Category *                     |                                                                | 🖋 Edit 🚺                                        |
|--------------------------------|----------------------------------------------------------------|-------------------------------------------------|
| Category 1 Fashion, Clothing & | Accessories > Clothing/Garments > Dresses                      |                                                 |
|                                | Product Name *                                                 | 0                                               |
|                                |                                                                |                                                 |
|                                | Price                                                          | 点击" • <b>产品/视频"</b> 上传产品相片。                     |
| Photo / Video *                | Price <ul> <li>Range of Price</li> <li>Lowest Price</li> </ul> | 点击 <b>℃                                    </b> |

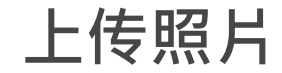

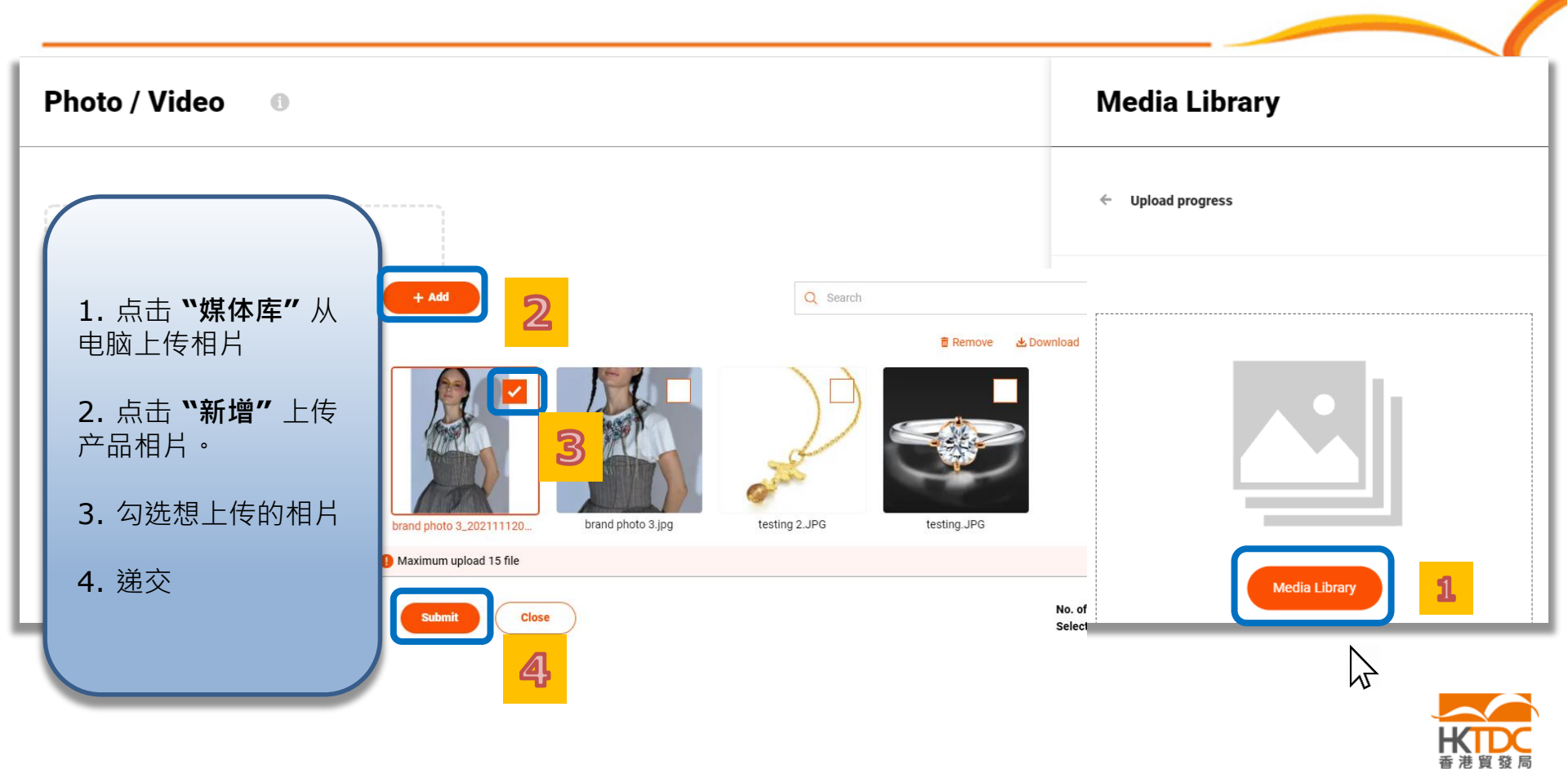

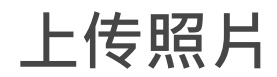

| Photo / Video 🔹 | Media Library                                |
|-----------------|----------------------------------------------|
|                 | ← Upload file                                |
|                 | 100% brand photo 3_20211112102321.jpg 106 KB |
|                 |                                              |
|                 | 相方工传成功后,只面 储存 。                              |
|                 |                                              |
|                 |                                              |

Save

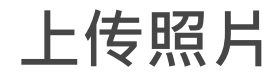

| es > Clothing/ Garments > |                                               |                                                                                                    |               |
|---------------------------|-----------------------------------------------|----------------------------------------------------------------------------------------------------|---------------|
|                           | Dresses                                       |                                                                                                    |               |
| Product Name *            |                                               | 6                                                                                                    |               |
|                           |                                               |                                                                                                    |               |
| Range of Price            | Tier Pricing                                  | 0                                                                                                    |               |
| Lowest Price              | Highest Price                                 |                                                                                                    |               |
| US\$ N/A                  | US\$ N/A                                      |                                                                                                    |               |
|                           | · · ·                                         | 0                                                                                                    |               |
|                           | Product Name * Price Range of Price US \$ N/A | Product Name *          Price         • Range of Price       Tier Pricing         Lowest Price       Highest Price         US \$ N/A       US \$ N/A | Product Name* |

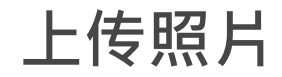

|                                                                                                    | 系统将根据您所上传的相片 <b>推荐合</b><br>适的分键字后答供您选择。               |
|----------------------------------------------------------------------------------------------------|-------------------------------------------------------|
| Keyword Tags                                                                                                    |                                                       |
| Please enter Add                                                                                                    | 标签以促进更好的配对 ·                                          |
| Suggested Tags:      dress      apparel      round neck      Fashion      Outerwear      Hairstyle      Arm      Shoulder     One-piece garment      White More> |                                                       |
| Braduction Load Time                                                                                                    |                                                       |
| Day(s)                                                                                                    | 请 <u>尽量避免</u> 只填写型号、序列号等<br>资料。建议输入产品特性、功能等。          |
| Product Description *                                                                                                    |                                                       |
| B i U A × AA× A ✓ " F 〒 〒 ⊞ ⊨ × ≔ × À ⊡                                                                                                    |                                                       |
|                                                                                                    | 提示:                                                   |
| Characters : 0/3000                                                                                                    | 您还可以于'编辑中文内容"中填写                                      |
|                                                                                                    | <ul> <li>上产品的中义内谷。</li> <li>当买家切换到中文版时,他们将</li> </ul> |
| Preview & Submit Edit Chinese Content Save Close                                                                                                    | 可以查看中文的产品内容。                                          |

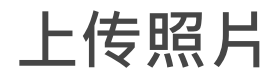

|                | My Product and Service         Total number of online products/services : 0         Add Product         Add Service |                      |                           |                 | 上传的产<br>程。一旦<br><b>"已审批</b> | <sup></sup> 品/相片<br>旦获得批<br><b>;"</b> | :/相片将需要通过审批流<br>《得批准,状态将更改为 |                         |                         |
|----------------|----------------------------------------------------------------------------------------------------|----------------------|---------------------------|-----------------|-----------------------------|---------------------------------------|-----------------------------|-------------------------|-------------------------|
|                |                                                                                                    |                      | Name 👻                    | Last Updated 👻  | Туре 🝸                      | Completeness Score Y                  | Status <b>Y</b>             | Note                    | Online <b>T</b>         |
|                |                                                                                                    |                      | Dress                     | Today, 11:17 am | Р                           | Low<br>Quality                        | Pending<br>Approval         |                         | Offline                 |
|                |                                                                                                    |                      | Dress                     | Today, 10:30 am | Ρ                           | Low<br>Quality                        | Draft                       | Improve<br>Content      | Offline                 |
|                |                                                                                                    |                      | (Draft)                   | Today, 10:05 am | P                           | Low<br>Quality                        | Draft                       | Improve<br>Content      | Offline                 |
|                |                                                                                                    |                      |                           |                 | Р                           | Low<br>Quality                        | Draft                       | Improve                 | Offline                 |
| 后<br>←品<br>夏以_ | ,您将在<br>上步骤上                                                                                                    | E <b>`</b> 我的<br>二传更 | 约产品和服务<br>多产品 <b>/</b> 相片 | 务"下看到您上传的所<br>¦ | P                           | 已审批<br>"离线"                           | 上产品您<br>" 来设定<br>:.com S    | 可以通数<br>E那些产<br>Sourcin | 过切换"在线<br>品会于<br>a 上线展示 |

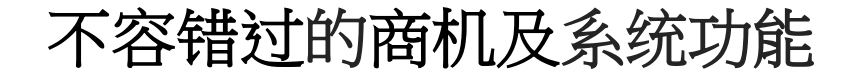

### 为免错过任何作为香港贸发局网上供货商**可争取的商机 (**例如: <u>买家采</u> <u>购需求</u>)及 可享用的**全面系统功能**(例如: <u>批量上传、与买家实时通讯</u>),

请点击 供货商常见问题或扫描下方二维码了解更多。

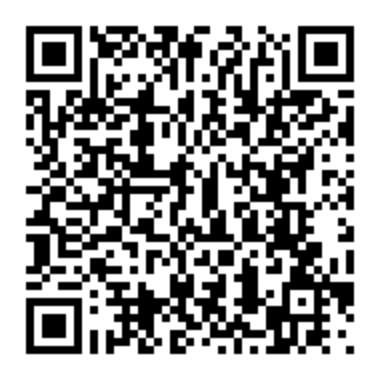

供货商常见问题

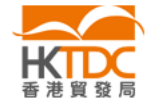

杳询

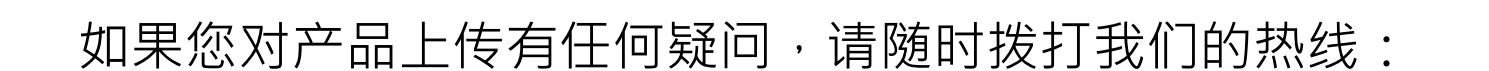

# 热线: (852) 3460 8868/ (86) 020 2911 0485 办公时间: 周一至周五 0900 - 1700

电子地址:sourcingsupport@hktdc.org

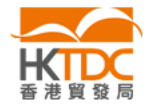

18

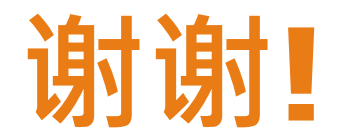